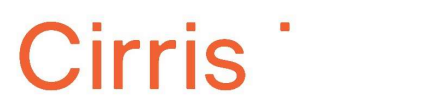

## Installation imprimante Lexmark

| Installer le pilote de                                                                        | Se rendre leur site web :                                                                                                    |
|-----------------------------------------------------------------------------------------------|----------------------------------------------------------------------------------------------------|
| l'imprimante :                                                                                | https://support.lexmark.com/fr_fr/drivers-downloads.html                                                                                                    |
| Rechercher l'appareil :<br>Mx622ade – sous-sol<br>MX632adwe – rez-de-chaussée                 | Recherche par modèle d'appareil                                                                                                    |
|                                                                                               | Lexmark MX622ade Trouver des pilotes et des téléchargements                                                                                                    |
| Cliquer sur « <b>Télécharger</b><br><b>le lot de pilotes</b> » (option<br>recommandée).       | Pilote recommandé  Télécharger le lot de pilotes Lexmark Printer Software G3 Drivers (Print and Scan) [123 MB]                                                                                                    |
| Suivre les étapes<br>d'installation.<br>Cliquer sur<br>« <b>Télécharger</b> »                 | Confirmer le téléchargement     X      Lexmark Printer Software G3 Drivers (Print and Scan)      Fichie: Lexmark Printer Software G3 Installation Package 04202023.exe      Talle du fichie: 123 M8      St4-256: d2186d7ca22d03d5e6615f6015f652d039a709159f99dcbc8931662dbbdef36      Systemes despolatotion (OS): Windows 8 (32-bit), Windows 7 (32-bit), Windows 7 (32-bit), Windows 8 (32-bit), Windows 8 (32     |
| Une fois le<br>téléchargement complété,<br>cliquer sur « <b>Ouvrir le</b><br><b>fichier</b> » | <sup>&amp; a</sup> Historique des téléchargements récents<br>■ Lexmark_Printer_Software_G3_Installation_Pa<br>ckage_04202023.exe<br>49,9 Mo • Reprise                                                                                                    |
| Cliquer sur « <b>Installer</b><br><b>maintenant</b> » puis sur<br>« <b>Démarrer</b> »         | Constant Printer Software G3 (v).10  Constant Constant C |

\*Avant de procéder à l'installation, assurez-vous d'être connectés au réseau filaire RISQ

## Installation imprimante Lexmark

|                                                                                                    | Lexmark Printer Software G3 v1.10 Installateur                                                                                                    |
|----------------------------------------------------------------------------------------------------|----------------------------------------------------------------------------------------------------|
|                                                                                                    | 🗾 Lexmark                                                                                                    |
| Défilez tout le contrat de<br>licence puis cliquer sur<br>« <b>Accepter</b> »                                                                                                    | Contract de licence         Builles lire attentivement le contrat de licence saivant. Pour poursuiver finatallation du logiciel, vous devez accepter ce contrat.         20. INTEGRALITE DU CONTRAT. La présent Contrat de licence de logiciel (y compris tout addandum ou modification du présent Contrat de licence de logiciel (sourd andum ou modification du présent Contrat de licence de logiciel (sourd normal de logiciel). Evolute l'installation du logicée.         20. INTEGRALITE DU CONTRAT. La présent Contrat de licence de logiciel (sourd andum ou modification du présent Contrat de licence de logiciel) sourd indication contraire dans logiciers do coment, ces termes et conditions prévalents sur l'ensemble des communications, propositions prévalents sur l'ensemble des communications propositions du présent Contrat de licence de logiciel (sourd dans de les termes extremes du présent Contrat de licence ou de tout autre contrat écrit agine par vous de la Société concédant la licence concernant le Logiciel). Dans le cas où des directives ou programmes de la Société concédant la licence concernant les services de support tendraient contredire les conditions du présent Contrat de licence de logiciel, ces deminieres prévalent.         EU2-0111-R       V      |
|                                                                                                    | Lexmark Printer Software G3 v1.10 Installateur                                                                                                    |
| Choisir l'option « <b>Wi-fi /</b><br><b>Ethernet</b> » puis cliquer sur<br>« <b>Suivant</b> ».                                                                                                    | <b>VEXAMPRIME CARE SOLUCION CARE SOLUCION</b> <p< td=""></p<> |
|                                                                                                    | Lexmark Printer Software G3 v1.10 Installateur                                                                                                    |
| L'imprimante Lexmark<br>devrait apparaître dans<br>cette fenêtre. Confirmer<br>l'adresse IP :<br>Sous-sol = 172.16.30.20.<br>Rez-de-chaussée = 172.16.30.66.<br>Sélectionner l'imprimante<br>applicable puis cliquer sur | Sélectionner une imprimante          Nom du modele *       IP Address *       Imprimante *         Lexmark MX620 Series       172:16:30:20       Mono         Ajouter imprimante       Avancé       C         Imprimer et numériser       Appuyez sur * Suivant * pour installer ces fonctionnalités sur votre                                                                                                    |
| « Suivant ».                                                                                                    |                                                                                                    |
|                                                                                                    | Annuler Sylvant                                                                                                    |

Cirris <sup>·</sup>

## Installation imprimante Lexmark

|                                                                                                | Lexmark Printer Software G3 v1.10 Installateur                                                                                                    |
|------------------------------------------------------------------------------------------------|----------------------------------------------------------------------------------------------------|
| Le pilote s'installe.                                                                          | ▶ Lexmark<br>Installation Lexmark Printer Software G3 XL Print Driver                                                                                                    |
| Voilà! Cliquer sur<br>« <b>Terminer</b> ».                                                     | Lexmark Printer Software G3 v1.10 Installateur<br>Image: Image: |
| L'imprimante devrait<br>maintenant apparaître<br>dans votre sélection lors<br>de l'impression. | Imprimer Imprimante : Lexmark MX620 Series XL                                                                                                    |
| Mx622ade – sous-sol<br>MX632adwe – rez-de-chaussée                                             |                                                                                                    |

Cirris <sup>·</sup>